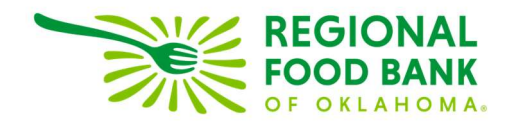

## **Updating Historical Distributions in Link2Feed**

1. From the "Services" tab in L2F click locate the applicable historical distribution record to be updated.

| Visit / Service Dat | e 🔺 | Location / Program                                                                 | ¢  | Summary / Items Provided | ÷ |   |
|---------------------|-----|------------------------------------------------------------------------------------|----|--------------------------|---|---|
| 12-09-2022          |     | Location<br>Regional Food Bank Food & Resource Cente<br>Program<br>Senior Servings | er | 10.00 # of Meals         |   | 6 |

3. Enter the missing number of meals distributed to the client(s). Click "Save" to close record.

| nIOF SERVINGS INEW<br>ee Client in View Mode |   |                                    |   |
|----------------------------------------------|---|------------------------------------|---|
| Household Summary                            |   |                                    |   |
| lousehold Size                               | ٠ | No. Visits (last 30 days)          | 0 |
| dults (18-59)                                | 0 | Social Programs                    |   |
| Seniors (60+)                                | 1 | SNAP7 Food Stamps Veteran Benefits |   |
| Children (0-17)                              | 0 |                                    |   |

Link2Feed questions/assistance: Janee Rudolph, office: 405-600-3141, jrudolph@rfbo.org Program questions/assistance: Sarah Edgin, office: 405-600-3198, sedgin@rfbo.org